## **ActiveX Source Server Setup**

1. Run Internet Explorer on the PC to be ActiveX source server and type in the address <u>Http://localhost/adminauth.php</u> (see Figure 1)

| 🚈 http://localhost/adminauth.php - Microsoft Internet Explorer |                                                                                         |
|----------------------------------------------------------------|-----------------------------------------------------------------------------------------|
| Eile Edit View Favorites Iools Help                            |                                                                                         |
| 🔇 Back 🔹 🕥 🕣 😰 🐔 🔎 Search 🔅 Favorites 🔮 Media 🤣 🎯 - 😓 🚍        |                                                                                         |
| Address Antp://localhost/adminauth.php                         | • >                                                                                     |
| Aministrator Login Page                                        | The product activation grace period has expired     To activate Windows now, click here |

Figure 1.

- 2. Type in login and password. Login=m, Password=m.
- 3. In the main menu pick system administration submenu (see figure 2.)

| A http://172.16.1.47/adminauth.php - Microsoft Internet Explorer provided by CEC Corp.                                                                                                    | - 년 ×                                                             |  |
|----------------------------------------------------------------------------------------------------|-------------------------------------------------------------------|--|
| Ele Edit View Favorites Tools Help                                                                                                    |                                                                   |  |
| (→ Back • → · ② ③ ③ ④ ③ Search Gal Favorites ④ Media ③ □ □ ·                                                                                                    |                                                                   |  |
| Address @ http://172.16.1.47/adminauth.php                                                                                                    | ▼ @Go                                                             |  |
| Links Coogle CHotmail Premier Dell.com ProCurve Switch 4000M Cicsconfig Ccma                                                                                                    | dmin 💣 Preventing Third Party Relaying In MS Exchange Server 5.5. |  |
| Administration Panel (Main Menu) User administration User administration User administration User administration User administration (P servers configuration) (P servers configuration) (P servers conf |                                                                   |  |

Figure 2.

- 4. Go to "Other Settings" section and in the setting labeled "ActiveX Source Server:" Enter the IP Address of the local PC. (see Figure 3.)
- 5. Click on "Save changes" then on "Back to Main Menu"
- 6. Done.

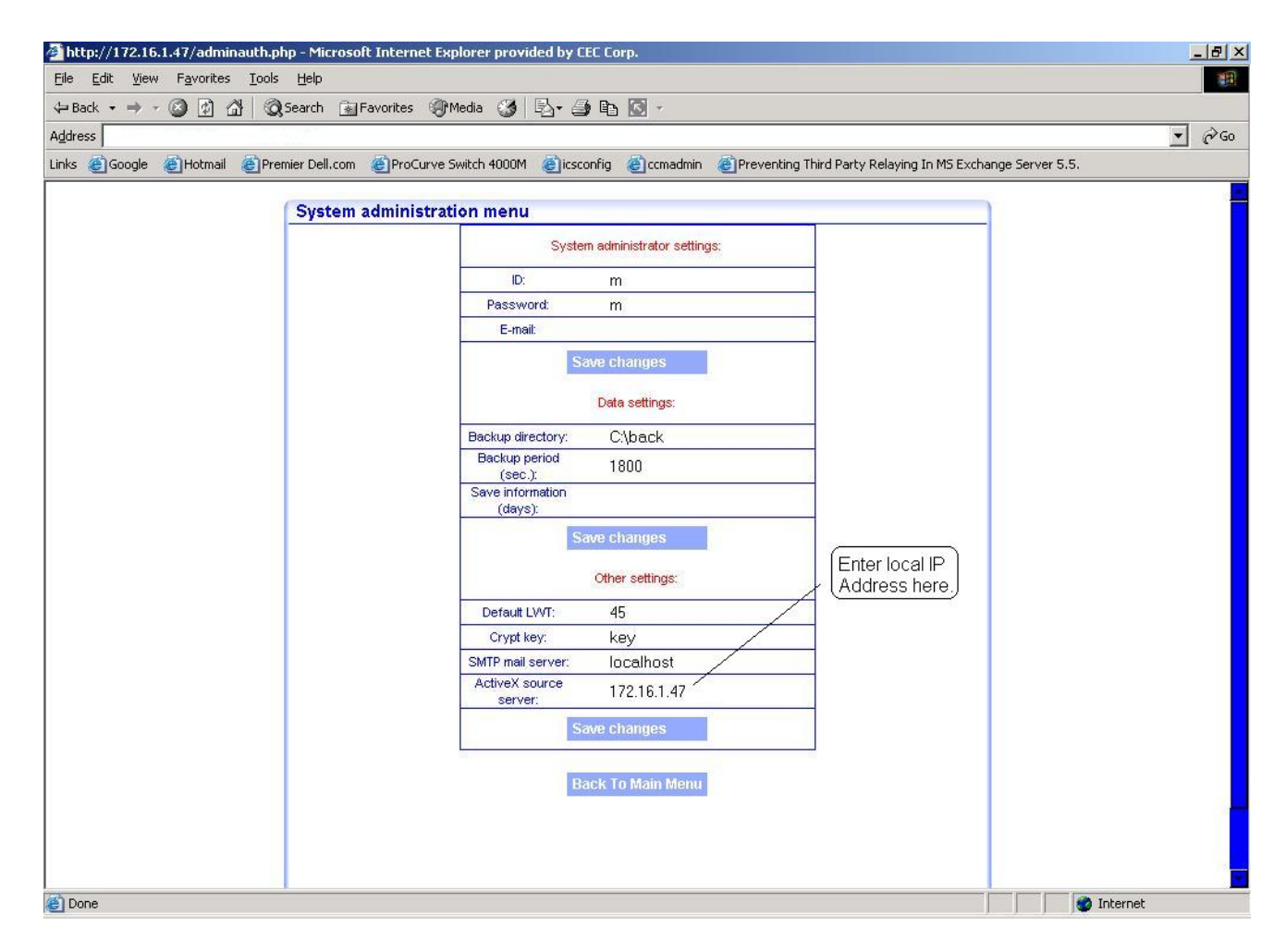

Figure 3.